#### I T活用理科学習指導案

#### 作成者 教育センター指導主事

- 1. 校 種 中学校
- 2. 対象生徒 中学校 第2学年
- 3. 教科等 理科・2分野(または選択教科 理科・あるいは総合的な学習の時間)
- 4. 単元名
   天気の変化
- 5. 単元の指導計画(総時数15時間)
  - 第一次 大気を調べる・・・・・(5時間)
  - 第二次 大気中の水分・・・・・・・・・(5時間)
  - 第三次 大気の動きと天気(5時間)
    - 1時 気団と前線
    - 2時 日本付近の低気圧
    - 3時 前線と天気
    - 4時 低気圧・高気圧の移動と天気変化の予測
    - 5時 ゆとりの時間 雲を調べよう ・・・・・本時
- 6.本時の学習
- (1)題 目 雲の学習 「雲を調べよう」
- (2) ねらい
  - ・大気中の水蒸気と空気の流れによってできる雲の特徴について興味を持って調べること ができる。【関心・意欲・態度】
  - ・疑問や課題を持って調べることで、大気の動きによって雲がいろいろに形を変えたり 様々な現象を起こすことを知る【科学的な思考】
- I T 教材を使う意図

気象分野においては現象を授業の時間内に観察したり、実験したりすることは非常に難し い。それは時間的に長い時間で変化が起こったり、季節的にも学習する期間に現象を見るこ とができなかったり、また特徴的な現象が都合よく起こらないことによる。

この単元に限らず、理科では宇宙や地質の単元で同じ状況があり、それを克服するために 従来から視聴覚機器が用いられてきた。しかし、最新の情報や画像あるいは地域に特有の教 材としては用いることができなかった。さらに最近はインターネットの普及で情報を広く取 り入れることが容易になってきたが、実際にはあまりに広い情報の中から、生徒が目的の情 報を得ることは非常に難しく、また公開されている WEB ページには根拠のない情報も多い。

そこで教材として常に新しく、有意義な情報に更新でき、さらに生徒の興味関心に応じて 利用でき、発展的に思考できるような教材が求められる。これらの教材として現在は IT とマ ルチメディアを融合した教材が唯一有効であると考えられる。

(4) 使用ソフト Microsoft社 Internet Explorer および Windows Media Player

# (5)展開

| 晡       | 学習過程                     | 生徒の学習活動                | 教師の指導・支援                                                                                       | 評価規準                                          |
|---------|--------------------------|------------------------|------------------------------------------------------------------------------------------------|-----------------------------------------------|
| 5       | <ol> <li>前時まで</li> </ol> | ○前時までの学習を              | ・単元「天気の変化で学んだこ                                                                                 |                                               |
| 分       | の振り返り                    | 思い出す。                  | とを発言をさせながら振り返ら                                                                                 |                                               |
| 導       |                          | ○疑問に思ったことや             | せる。                                                                                            |                                               |
| 入       |                          | 調べてみたいことを              |                                                                                                |                                               |
|         |                          | 発表する。                  |                                                                                                |                                               |
|         | 2 本字の学習                  |                        | ・本時は気象に大きく関わる現                                                                                 |                                               |
| 分       | の課題を知る                   |                        | 象として、雲について調べるこ                                                                                 |                                               |
|         |                          |                        | とを知らせる。                                                                                        |                                               |
| 展       | 3 IT 教材につ                | ○操作上の注意を聞              | ・PCを立ち上げさせる。                                                                                   |                                               |
| 開       | いて知る                     | <.                     | ・机間でPCの操作がわからな                                                                                 |                                               |
|         |                          |                        | い生徒には助言する。                                                                                     |                                               |
|         | 4 IT 教材を使<br>って調べる       | ○教材「雲の学習」を<br>使って学習する。 | <ul> <li>教材のトップページによって、教材の基本的な使い方を説明する。</li> <li>その後は生徒が自分の興味や疑問に応じて、自主的に操作・学習していく。</li> </ul> | 自分で課題を<br>持って IT 教<br>材による学習<br>をすすめてい<br>るか。 |
|         | 5 ワークシート                 | ○教材を使って調べ              |                                                                                                | 【興味・関心】                                       |
|         | に記入する                    | ながら、わかったこ              | ・PCの操作に不慣れな生徒には                                                                                | わかったこと、                                       |
|         |                          | と、調べてみたいこ              | 助言していく。                                                                                        | 疑問に思った                                        |
|         |                          | と、疑問に思ったこと             |                                                                                                | ことなどを把握                                       |
|         |                          | をワークシートに記入             | ・自分の課題をもてない生徒に                                                                                 | できたか。                                         |
|         |                          | する。                    | は助言を与える。                                                                                       | 【科学的思考】                                       |
|         |                          |                        |                                                                                                |                                               |
| 10<br>分 | 6 発表とまと                  | ○自分の気づいた点              | ・積極的に発言できるようにす                                                                                 |                                               |
| 4       | め                        | などを発表する。               | る。または、指名をして発言さ                                                                                 |                                               |
| よと      |                          |                        | せ、分かち合えるようにする。                                                                                 |                                               |
| め       |                          |                        |                                                                                                |                                               |
|         |                          |                        | •                                                                                              |                                               |
|         |                          |                        |                                                                                                | : I T教材活用場面                                   |
|         |                          |                        |                                                                                                |                                               |

#### (6) I T 教材の説明

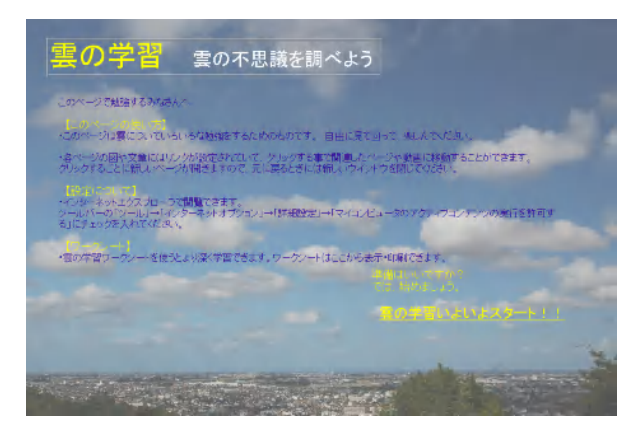

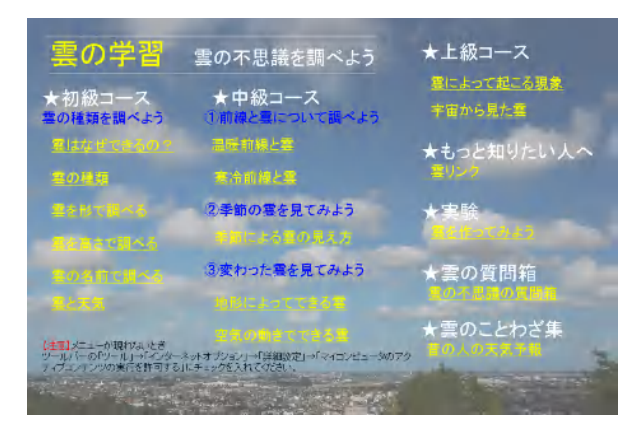

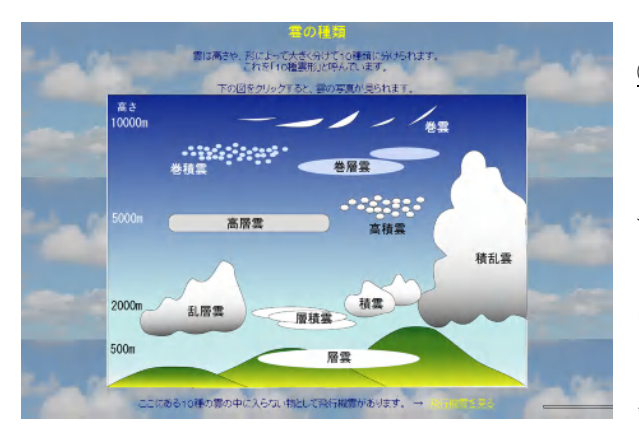

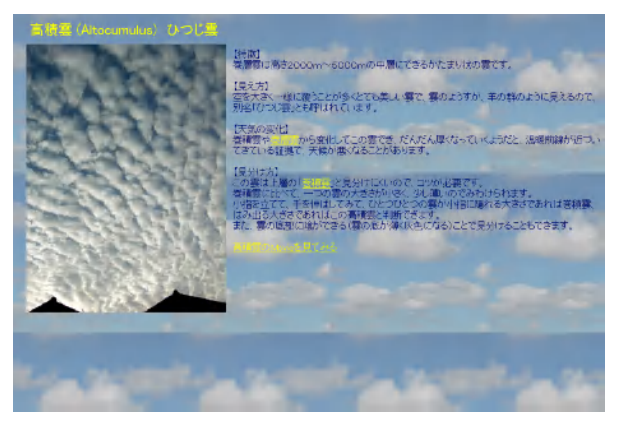

#### ①について

本教材のトップページである。ここには本教材の使い方か簡単に説 明してあり、読んだ後右下の「スタート」の文字をクリックすると② のメインページに移動することができる。

授業においては、いきなり教材にはいると興味が先行し、教師の指 導方向を理解しないまま生徒が進んで行ってしまいがちであり、この ページでワンクッションをおき、本時のねらい等を説明する場にもな る。

#### <u>①について(2)</u>

本教材のメインページであり、ここから生徒の興味に従って、教材 のいろいろなページに移動できる。

メニューには基本的な事項を押さえる「初級コース」、さらに雲に ついて知りたい生徒のための「中級コース」、さらに雲に関わる現象 をみる「上級コース」、インターネットを使用しもっと深く知りたい 生徒のための「もっと知りたい人へ」と段階を追った構成になってい る。また「雲を作る実験方法」「雲の質問」「雲のことわざ」という ように、資料のページへも移動できる。

## ①について(3)

例として初級コースの「雲の種類」のページを挙げる。上記のメイ ンページから各ページへ移動すると、メニューそれぞれの内容を学ぶ ページが開く。

ここには図などによって説明が加えられている。この図と重要語句 中にはリンクボタンが配置されており、ここにポインタを移動させる とポインタが「指」に変化するので、クリックして新しいページを開 いたり(下(4)参照)、動画を見たりすることができる(下(5)参照)。

#### <u>①について(4)</u>

③のボタンやキーワードのリンクからさらに具体的な説 明項目のページを開くことができる。ここにもキーワード となる語句にはリンクが設定されており、その語句をクリ ックすることで、他の関連項目を見ることができる。

それぞれのページには、生徒に疑問を持つ視点を問題形 式で置いておき、考えながら学習できるようにしてある。

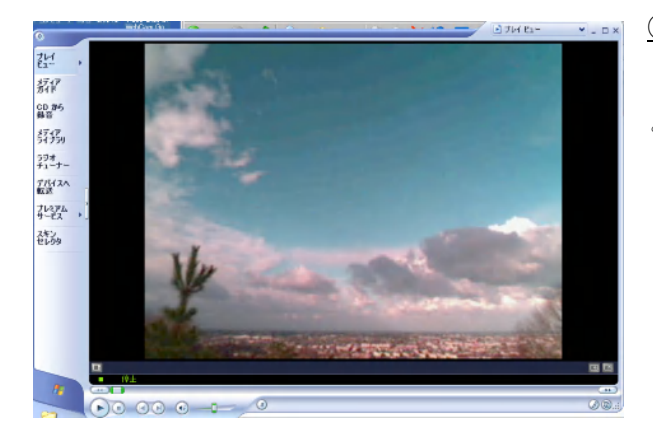

# ARTERIOLUS Satisfiel ratio Satisfiel ratio

## ①について(5)

ページ中に「Movie を見る」という項目がある場合、クリックする と各種のムービーを見ることができる。

# ①について(6)

また、アニメーション GIF によるアニメーションも配置されており、 前線と天気・雲の様子の理解ができるようになっている。

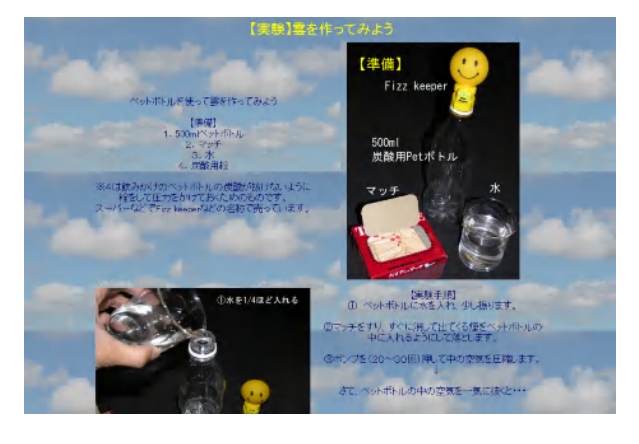

# ①について(7)

雲を作る実験についても解説のページをとり、興味関心に応じて選 択授業などで工夫して実験できるようになっている。また、実際にで きない生徒にも結果が分かるようにムービーで実験の様子を見ること ができる。

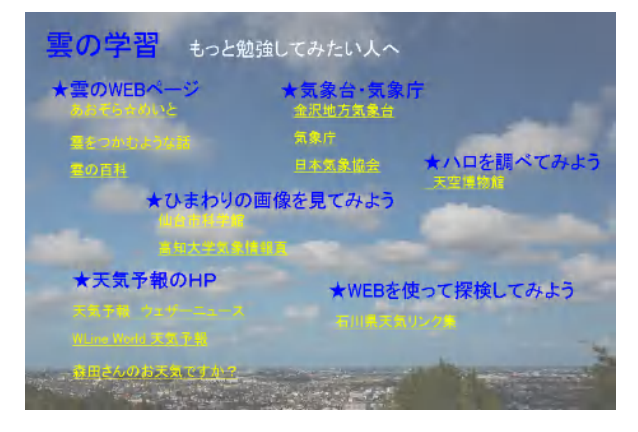

# ①について(8)

さらに深く学習するために、「雲の質問」や、IT の性格 を生かして「雲の学習」のためのインターネットのリンク を項目別におき、自分の調べたい事項を自分で探すことが できるように配慮してある。

また、別のページには問題集形式で本教材の各ページに あるQを一覧にして「雲の問題集」とし、ふり返り・復習 に役立つようにしてある。